Acesse a página de consulta ao Sistema Eletrônico de Informações - SEI! através do link <u>https://sei.prefeitura.sp.gov.br/consulta</u> e siga os procedimentos abaixo:

| PREFEITURA DO MUNICÍPIO DE SÃO PAULO                                                                                          |                                         |                                                              |                       |                                    |
|----------------------------------------------------------------------------------------------------|-----------------------------------------|--------------------------------------------------------------|-----------------------|------------------------------------|
| Consulta de Processo                                                                                                    |                                         |                                                              |                       | Pequisar                           |
| Pesquisar em:<br>N° do Protocolo:<br>Interessado / Remetente:<br>Unidade:<br>Tipo do Processo:<br>Tipo do Documento:<br>Data: | Processos  Processos  Periodo explícito | Documentos Gerados     (Processo ou Documento)     O 30 dias | C Documentos Externos |                                    |
| 1 - Selecione o item "<br>e digite o nº do proto                                                                              | Processos"<br>colo                      |                                                              |                       | 2 – Clique no botão<br>"Pesquisar" |

Aparecerão embaixo algumas informações do processo: Assunto, Unidade Geradora e Data da autuação.

| PREFEITURA DO MUNICÍPIO DE SÃO PAULO         |                         |               |               |           |                     |   |   |           |             |
|----------------------------------------------|-------------------------|---------------|---------------|-----------|---------------------|---|---|-----------|-------------|
| seil                                         |                         |               |               |           |                     |   |   |           |             |
| Consulta de Processo                         |                         |               |               |           |                     |   |   |           |             |
|                                              |                         |               |               |           |                     |   | 0 | Pesquisar |             |
| Pesquisar em:                                | Processos               | Documentos Ge | rados         |           | Documentos Externos |   |   |           |             |
| Nº do Protocolo:                             |                         | × (Processo   | ou Documento) |           |                     |   |   |           |             |
| Interessado / Remetente:                     |                         |               |               |           |                     |   |   |           |             |
| Unidade:                                     |                         |               |               |           |                     |   |   |           |             |
| Tipo do Processo:                            |                         |               |               |           |                     | ~ |   |           |             |
| Tipo do Documento:                           |                         |               |               |           |                     | ~ |   |           |             |
| Data:                                        | Período explícito       | O 30 dias     |               | 🔿 60 dias |                     |   |   |           |             |
|                                              |                         |               |               |           |                     |   |   |           |             |
|                                              |                         |               |               |           |                     |   |   | <br>      | 1 resultado |
| 🍄 PAF: Impugnação de Lançamento Tributário N | l°                      |               |               |           |                     |   |   |           |             |
| Unidade Ger                                  | adora: SF/SUREM/DECAR/D | IATE/PRACA    | Usuário:      |           | Data: 13/03/2015    |   |   |           |             |
|                                              |                         |               |               |           |                     |   |   | <br>      |             |
| Dara acompa                                  | nhar o andamont         | a da          |               |           |                     |   |   |           |             |
|                                              |                         | 0 u0          |               |           |                     |   |   |           |             |
| Processo, clic                               | រue no ícone da Ár      | vore.         |               |           |                     |   |   |           |             |

Nessa página o contribuinte tem acesso às unidades pelas quais o processo tramitou, as datas e horários dessas tramitações, bem como o endereço e telefone de cada unidade.

| PREFEITURA DO MUNICÍPIO DE SÃO PAULO |                                          |                                                                                 |                |                                                       |  |  |  |  |
|--------------------------------------|------------------------------------------|---------------------------------------------------------------------------------|----------------|-------------------------------------------------------|--|--|--|--|
| sei                                  |                                          |                                                                                 |                |                                                       |  |  |  |  |
| Andamento do Processo                |                                          |                                                                                 |                |                                                       |  |  |  |  |
| Δυτυαςão                             |                                          |                                                                                 |                |                                                       |  |  |  |  |
| Processo:                            |                                          | 3                                                                               |                |                                                       |  |  |  |  |
| Tipo:                                | PAF: Impugnação de Lancamento Tributário |                                                                                 |                |                                                       |  |  |  |  |
| Data de Geração:                     | 13/03/2015                               |                                                                                 |                |                                                       |  |  |  |  |
| Interessados:                        | Interessados                             |                                                                                 |                |                                                       |  |  |  |  |
| Lista de Andamentos (10 registros):  |                                          |                                                                                 |                |                                                       |  |  |  |  |
| Data/Hora                            | Unidade                                  | Descrição                                                                       | Telefone       | Endereço                                              |  |  |  |  |
| 06/05/2015 13:37                     | SF/SUREM/DEJUG/DIJUL/Public.             | Processo recebido na unidade                                                    | 11 3397-5909   | Rua Pedro Américo, 32 São Paulo - SP                  |  |  |  |  |
| 29/04/2015 15:26                     | SF/SUREM/DEJUG/DIJUL/Public.             | Processo remetido pela unidade SF/SUREM/DEJUG/DIJUL/Analistas                   | 11 3397-5909   | Rua Pedro Américo, 32 São Paulo - SP                  |  |  |  |  |
| 29/04/2015 14:00                     | SF/SUREM/DEJUG/DIJUL/Analistas           | Processo remetido pela unidade SF/SUREM/DEJUG/DIJUL/Instrução                   | 11 3397-5909   | Rua Pedro Américo, 32 - Republica - São Paulo -<br>SP |  |  |  |  |
| 19/03/2015 16:39                     | SF/SUREM/DEJUG/DIJUL/Instrução           | Processo recebido na unidade                                                    | 3397-5909      | Rua Pedro Américo 32 - República - São Paulo - SP     |  |  |  |  |
| 19/03/2015 15:01                     | SF/SUREM/DEJUG/DIJUL/Instrução           | Processo remetido pela unidade SF/SUREM/DEJUG/DIJUL/Entrada                     | 3397-5909      | Rua Pedro Américo 32 - República - São Paulo - SP     |  |  |  |  |
| 19/03/2015 14:58                     | SF/SUREM/DEJUG/DIJUL/Entrada             | Processo recebido na unidade                                                    | 11 3397-5909   | Rua Pedro Américo, 32 São Paulo - SP                  |  |  |  |  |
| 17/03/2015 16:29                     | SF/SUREM/DEJUG/DIJUL/Entrada             | Processo remetido pela unidade<br>SF/SUREM/DEJUG/DICAJ/ENTRADA                  | 11 3397-5909   | Rua Pedro Américo, 32 São Paulo - SP                  |  |  |  |  |
| 13/03/2015 16:25                     | SF/SUREM/DEJUG/DICAJ/ENTRADA             | Processo recebido na unidade                                                    | 3397.5780/5781 | Rua Pedro Américo, 32 São Paulo - SP                  |  |  |  |  |
| 13/03/2015 09:05                     | SF/SUREM/DEJUG/DICAJ/ENTRADA             | Processo remetido pela unidade SF/SUREM/DECAR/DIATE/PRACA                       | 3397.5780/5781 | Rua Pedro Américo, 32 São Paulo - SP                  |  |  |  |  |
| 13/03/2015 08:56                     | SF/SUREM/DECAR/DIATE/PRACA               | Processo restrito gerado, Sigilo Fiscal (Art. 198, caput, da Lei nº 5.172/1966) | 2123-7680      | Rua Pedro Américo, 32 São Paulo - SP                  |  |  |  |  |
|                                      |                                          |                                                                                 |                |                                                       |  |  |  |  |